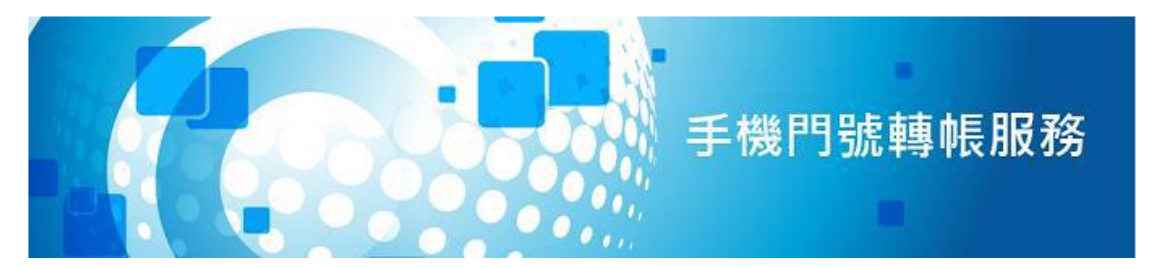

# 手機門號轉帳操作手冊

# 註冊作業

一、登入農金資訊網路銀行 https://ebank.naffic.org.tw/
 至「轉帳服務→手機門號轉帳」進行設定。

步驟及畫面說明如后:轉帳服務→手機門號轉帳→功能設定

| 查詢服務                                                     | 綜合存款     | 服務              | 轉 帳 服 務               | 繳 費 稅 服 務        | 申請變更服務     | 個人設定 |
|----------------------------------------------------------|----------|-----------------|-----------------------|------------------|------------|------|
| 歡迎使用福興鄉農                                                 | 會網路銀行    | 約定轉帳            | 1                     |                  |            |      |
| 林〇雅 您好:                                                  | 登出 🕨     | 轉出帳號            | -                     | 請選擇 🗸            |            |      |
| 各服務作業子功能                                                 | 項選單      | 轉入帳號<br>備註/杰見佛記 | -                     | 請選擇 ✔            |            |      |
|                                                          |          | 備町/又物備配<br>轉帳金額 |                       |                  |            |      |
| 請選擇:                                                     |          | 受款人 E-mail      |                       |                  |            |      |
| 約定轉帳                                                     |          | 驗證碼             |                       | 1 <sub>9</sub> D | 25 重新產生驗證碼 |      |
| 非約定轉帳                                                    |          |                 |                       | The              |            |      |
| 預約轉帳                                                     |          | 2               | 取肉                    | 唯正               |            |      |
| 繳交放款本金及利                                                 | 利息       |                 |                       |                  |            |      |
| 放款-部分清償                                                  |          |                 |                       |                  |            |      |
| 放款-全部清償                                                  |          |                 |                       |                  |            |      |
| 常用轉入帳號編載                                                 | 眞        |                 |                       |                  |            |      |
| 約定轉帳帳號查言                                                 | 间        | 手機門             | 點選<br>號轉帳 <b>→</b> 功能 | <b></b><br>能設定   |            |      |
| 黃金存摺                                                     |          |                 |                       |                  |            |      |
| <u>手機門號轉帳</u><br><ul> <li>功能設定</li> <li>手機門號算</li> </ul> | <b>2</b> |                 |                       |                  |            |      |

## 點選功能設定,系統會提示審閱條款,請勾選閱畢並按確定鍵

\_\_

| <b>於</b><br>全<br>約服務<br>編合 | <b>股份有限公</b><br>formation Service Co.                                          | <mark>司</mark> ,Ltd.<br>轉帳服務                                     | 繳費稅服務 申請變更服務                                                                         | 個人設定                        |
|----------------------------|--------------------------------------------------------------------------------|------------------------------------------------------------------|--------------------------------------------------------------------------------------|-----------------------------|
| ▶ 歡迎使用福興鄉農會網路銀             |                                                                                |                                                                  | 4                                                                                    |                             |
| 林O雅 您好:<br>登出 ▶            | <ul> <li>于(残)口切洗</li> <li>申請人茲向農漁</li> <li>股份有限公司「</li> <li>詳讀以下約定條</li> </ul> | 轉W61版 扮」 蕃 閱 條泰<br>會(以下稱本行)申請使用「<br>門號轉帳平台」進行,為保<br>款並完成設定程序,一旦完 | 《<br>手機門號轉帳服務」(以下稱本服務),本服務之提供領<br>障申請人的使用權益,在申請人申請設定及使用本服<br>成設定程序或開始使用本服務,即視為申請人已充分 | ▲透過財金資訊 ▲ ●請解並同意接           |
| 各服務作業子功能項選單                | 受以下各項條款<br>1. 註冊/註論                                                            | 之約定:<br>間程序<br>*** - レクティック ・・・・・・・・・・・・・・・・・・・・・・・・・・・・・・・・・・・・ |                                                                                      | 四去+ <i>仁</i> 之+             |
| 請選擇:                       | 。<br>年<br>人<br>手                                                               | 請入(限本幽自然入) 待透迴<br>、手機門號連結一個本行臺幣<br>-機門號連結本行存款帳號之                 | 本行阃八將路賊行辦理申讀設定及曼分認證程序,以<br>游存款帳號(下稱存款帳號),作為轉帳交易之收款帳號<br>[設定狀態。                       | ■仔本行之本<br>,並得查詢該            |
| 約定轉帳                       | o 本<br>行                                                                       | :服務一次僅能於財金資訊服<br>其他帳號應重新完成申請點<br>                                | 8份有限公司「門號轉帳平台」連結一個本行存款帳號<br>定及身分認證程序。倘申請人至他行就同一手機門號<br>                              | ()若需連結本<br>(進行設定連結          |
| 非約定轉帳                      | 11 形                                                                           | 1行仔款帳戶,則申讀八於4<br> 將自動取消;相關於本行則<br> 請人如欲取消本服務時,日                  | <17版平服務於約金員訊版仍有限公司、17號轉限平言<br>2消設定之資訊,本行將另以電子郵件或簡訊方式通知<br>目申請人透過本行個人網路銀行辦理註鎖申請,幅號這   | 7」所設定之貞<br>1申請人。<br>輕結取消後,將 |
| 預約轉帳                       | ·<br>不<br>2. 手機門號                                                              | 再提供連結帳號收款功能,<br>更新                                               | 如需使用應再次進行申請                                                                          |                             |
| 繳交放款本金及利息                  | ● 申<br>門                                                                       | 請人的手機門號發生變更、<br> 號資料更新,若更改留存が                                    | 停用或被註銷時,應透過讀櫃或個人網路銀行主動作<br>注一方之手機問號,申請人原於本行所設定之連結帳號<br>本美学人物で「一時間」                   | ]本行辦理手機<br>饕餮料將自動取          |
| 放款-部分清償                    | ///<br>o 若                                                                     | 1,如甲請入需使用本服務,<br>因申請人未主動依前項約5<br>5万本毎賠償書任。                       | 讀重新以新手機門號設定連結原本行存軟帳號。<br>9更新手機門號,致生交易錯帳之情事,而申請人因此                                    | 6所受之損失,                     |
| 放款-全部清償                    | ~~<br>3. 資料暨交<br>。 申                                                           | 湯正確性聲明<br>請人應聲明並擔保向本行掛                                           | 2.供之手機門號條本人所有,且完全真實、正確、完整                                                            | 醫,以確保交易                     |
| 常用轉入帳號編輯                   | 安交                                                                             | 全及正確性,若因申請人携<br>易錯誤所生之任何損失,4                                     | 提之手機門號有任何錯誤、遺漏或不完整,導致無法<br>5行不負賠償責任。                                                 | 使用本服務或                      |
| 約定轉帳帳號查詢                   | ○ 申<br>行<br>4 六月昭朝                                                             | i請人於使用本服務執行轉射<br>發出轉帳交易指示後即不可                                    | [交易前,應確實檢查、核實所有交易資訊之正確性,<br>]撤回、撤銷或否認,對申請人具有完全約束力。                                   | 當申請人向本                      |
| <u>黄金存摺</u>                | 4. X物化翻<br>。本<br>計                                                             | :<br>:服務之轉帳交易額度依本行<br>·質。                                        | 個人網路銀行暨行動網銀或晶片金融卡之非約定帳戶                                                              | ■轉帳限額規定                     |
| <u>手機門號轉帳</u>              | 5. 安全使用                                                                        | 約定事項<br>1請人於使用本服務時」請自                                            | 行採取防護措施(如防毒軟體),並應妥善保管金融卡                                                             | 、存款帳號、                      |
|                            | 9. 電子文                                                                         | 件之效力申請人同意以電子                                                     | ·文件作為表示方法,依本約定條款交換之電子文件,<br>天在世界,                                                    | 其效力與書面文                     |
|                            | 10. 準據法                                                                        | 。但法マ另有排除题用者,<br>及管轄法院本約定條款之解                                     | 「在山服。<br> 釋興適用,以中華民國法律為準據法。因本服務所生                                                    | E之任何爭議及糾                    |
|                            | 紛,雙<br>第一審                                                                     | 方應先尋求以協商方式解決<br>管轄法院。但法律有專屬管                                     | :,如未能解決者,雙方同意以存款帳戶開戶分行所看<br>:轄權特別規定者,從其規定。                                           | E地之地方法院為                    |
|                            | 11. 其他約                                                                        | 定事項本約定服務條款未盡                                                     | 事宜,悉依中華民國法令、本行存款業務總約定書及<br>。                                                         | 3個人網路銀行暨                    |
|                            | ✓★↓□眼開                                                                         | 並且同会上述之約字中頂                                                      |                                                                                      |                             |
|                            |                                                                                |                                                                  |                                                                                      |                             |
|                            | 1 唯正                                                                           |                                                                  |                                                                                      |                             |
| 三、系統會自                     | 自動帶到註日                                                                         | 冊畫面→點選                                                           | 建主册键                                                                                 |                             |
| <b>没</b> 農                 | 全資訊股(<br>nance Informat                                                        | 分有限公司                                                            | 5<br>td.                                                                             | N.S                         |
| 查詢服務                       | 綜合存款                                                                           | 服務 •                                                             | 尊帳服務 繳費稅服務                                                                           | 申                           |
| ▶ 歡迎使用福興鄉                  | 場會網路銀行                                                                         | 手機門號轉帕                                                           | -功能設定                                                                                |                             |
| 林〇雅 您好:                    | 登出 関                                                                           | 戶名                                                               | 林小雅                                                                                  |                             |
|                            |                                                                                | 行動電話號碼                                                           | 000000000                                                                            |                             |
| 各服務作業子」                    | 功能項選單                                                                          | 設定狀態                                                             | 未註冊                                                                                  |                             |
| 請選擇:                       |                                                                                |                                                                  | 2 取消 注冊                                                                              |                             |
| 約定轉帳                       |                                                                                |                                                                  |                                                                                      |                             |

- 四、步驟:1.選擇帳號→2.選擇通知機制→驗證碼→確定
- 手機門號轉帳-功能設定 王小黃 戶名 0965 行動電話號碼 註冊綁定帳號 6500101 請選擇安控機制 2 ● 晶片金融卡 ○ 簡訊密碼 Generic Smart Card Reader Interface 0 V 請選擇讀卡機 ] 〒 ₿ ♥ 8 ♥ 重新產生驗證碼 驗證碼 3 取消 確定
- 4.1 選擇晶片金融卡驗證之畫面

#### 系統會要求輸入金融卡密碼驗證

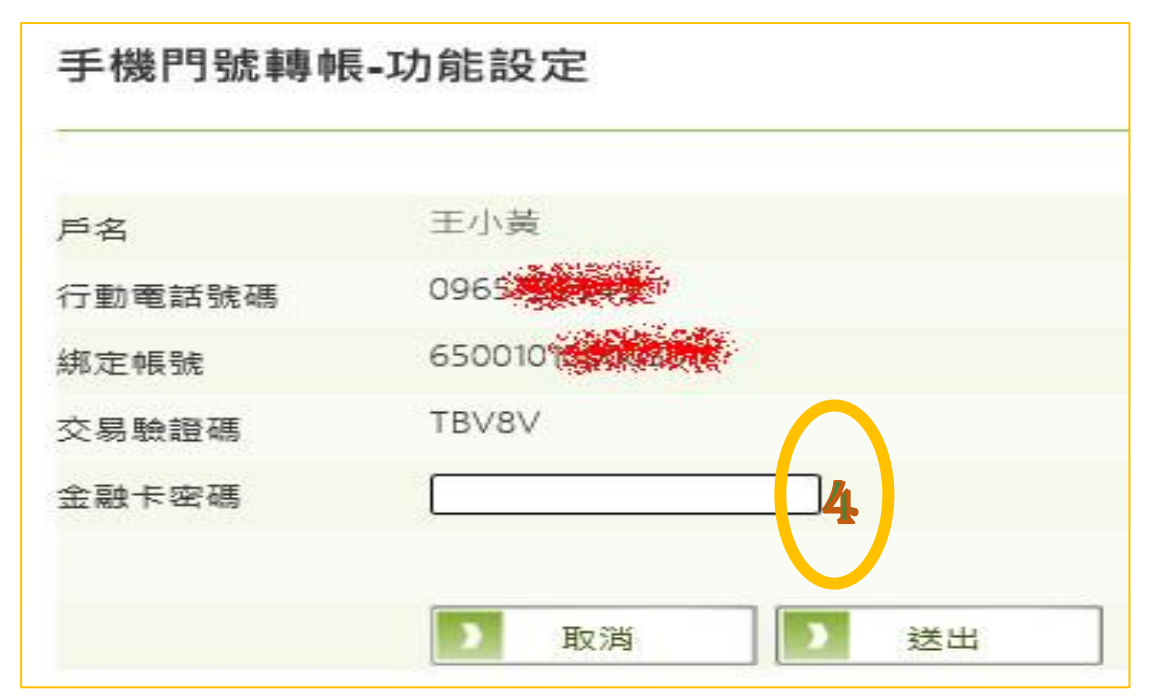

### 4.2 選擇簡訊密碼通知驗證之畫面

| 手機門號轉帳· | 功能設定              |
|---------|-------------------|
| 戶名      | 林小雅               |
| 行動電話號碼  | 000000000         |
| 註冊綁定帳號  | 請選擇 ~             |
| 請選擇安控機制 | ○ 晶片金融卡 ● 簡訊密碼    |
| 注意事項    | 請確認行動電話開機中,並可接收簡訊 |
| 驗證碼     | 2 B × B 2 重新產生驗證碼 |
|         |                   |
|         | ) 取消 〕 確定         |
|         |                   |
|         |                   |

註冊成功後,系統會提示交易成功,該帳戶已註冊為預設收款帳戶

| 手機門號轉帳-功能設 | 定                   |
|------------|---------------------|
|            |                     |
| 交易日期       | 2021/07/14 15:28:58 |
| 戶名         | 王〇黃                 |
| 行動電話號碼     | 0965****49          |
| 申請人帳號      | 6500101             |
| 綁定記號       | 註冊為預設收款帳戶           |
| 交易結果       | 交易成功                |
|            | 同查询古                |
|            |                     |

# 五、客戶設定完畢後, 查詢客戶主檔 F0101,會顯示已啟用門號轉 帳功能

| [[ชาชา] 谷)                | □ 幸平員科宣調(一)                         |
|---------------------------|-------------------------------------|
| 1-統一編號:                   | 客戶編號: 000104 2.戶 名:                 |
| 王小黃                       |                                     |
| 3.法人戶名簡稱:                 | 4.會員別: 0 非會員                        |
| 會員申請狀態:                   | 會員資格: 0 無                           |
| 入會日期: 會籍編號:               | 5.郵遞區號:         100         戶籍/公司地址 |
| 臺北市中正區館前路65號              |                                     |
| <b>6-</b> 郵遞區號 2 2 0      | 通訊地址                                |
| 新北市板橋區縣民大道100號            |                                     |
| 7-郵遞區號                    | 拜訪地址                                |
|                           |                                     |
| 8.通訊電話(營業所在): 29676       | 780 9.公司電話(工廠電話):                   |
| 18. 其他通訊雷話—               | 11. 其他通訊電話二:                        |
| 12.行動電話: 0965723549(      | 已啟用門號轉帳)                            |
| 13-傳具機號碼 : -              | 14- 具他傳具機號碼 :                       |
| 15.E-Mail : JACK@AFISC.CO | M.TW                                |
| 16.人格代號: 01 一般個人          |                                     |
| 17.身份別:3 本國自然人            |                                     |
| 18.行 業 別 : 060000         |                                     |

## 未申請客戶主檔會顯示未啟用門號轉帳功能

| [F0101] 客戶                | 基本資料查詢(一)                   |
|---------------------------|-----------------------------|
| 1.統一編號:                   | 客戶編號: 000074 2.戶 名:         |
| 林小雅                       |                             |
| 3.法人戶名簡稱:                 | 4.會員別: 2 正會員家屬              |
| 會員申請狀態:3 已核准              | 會員資格:0無                     |
| 入會日期: 會籍編號:               | <b>5.</b> 郵遞區號: 100 戶籍/公司地址 |
| 台北市中正區重慶南路100號            |                             |
| <b>6-郵遞區號</b> 100         | 通訊地址                        |
| 台北市中正區重慶南路100號            |                             |
| 7.郵遞區號                    | 拜訪地址                        |
|                           |                             |
| 8.通訊電話(營業所在): -           | 9.公司電話(工廠電話):               |
| 18. 其他通訊雲話—: 82-8         | <u>11. 其他通</u> 訊電話二:        |
| 12.行動電話:000000000(未       | 、飲用門號轉帳)                    |
| 13.傳真機號碼 : -              | 14-其他傳 <mark>真機號碼:</mark>   |
| 15.E-Mail : 600@gmail.com |                             |
| 16.人格代號: 06 退休員工          |                             |
|                           |                             |

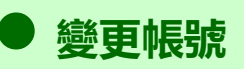

已註冊後欲變更綁定帳戶之作法

一、點選 1.轉帳服務→2.手機門號轉帳→3.功能設定→4.變更帳號

| 查詢服務 綜合        | 合存款服務      | 「轉帳服務」 繳費稅服務 申請變更服務<br>「      |
|----------------|------------|-------------------------------|
| 歡迎使用福興鄉農會網路銷   | 行<br>手機門號爭 | ·帳-功能設式                       |
| ○黃 您好:<br>登出 ▶ | 戶名         | 王小黃                           |
|                | 行動電話號碼     | 0965723549                    |
| 各服務作業子功能項選單    | 設定狀態       | 己註冊                           |
|                |            | 650 福興鄉農會 绑定帳號 65001018000170 |
| 有選擇:           |            |                               |
| 約定轉帳           |            | 取消 取消 註                       |
| 非約定轉帳          |            |                               |
| 預約轉帳           |            |                               |
| 繳交放款本金及利息      |            |                               |
| 放款-部分清償        |            |                               |
| 放款-全部清值        |            |                               |
| 常用轉入帳號編輯       |            |                               |
| 約定轉帳帳號查詢       | _          |                               |
| 黃金存摺           |            |                               |
| 王继用時補細         | 3          |                               |
| • 功能铅定         | _          |                               |

#### 手機門號轉帳-功能設定

| 戶名      | 王小黃                                   |
|---------|---------------------------------------|
| 行動電話號碼  | 0965                                  |
| 註冊綁定帳號  | 650                                   |
| 請選擇安控機制 | ● 晶片金融卡 ○ 簡訊密碼                        |
| 請選擇讀卡機  | Generic Smart Card Reader Interface 0 |
| 輪部碼     | 7735p 重新產生驗證碼                         |

三、輸入金融卡密碼驗證

| 手機門號轉帳-功能 | 能設定 |
|-----------|-----|
|-----------|-----|

| 海動素託設理     | and the second second se |
|------------|----------------------------------------------------------------------------------------------------|
| 1」 到电前 派 输 | 09637303296                                                                                                    |
| 绑定帳號       | 650 <b>650 7</b> 0                                                                                                    |
| 交易驗證碼      | Z735P                                                                                                    |
| 金融卡密碼      |                                                                                                    |

## 四、交易成功,己變更綁定其他帳號

### 手機門號轉帳-功能設定

| 2021/07/14 15:30:18 |
|---------------------|
|                     |
| 王〇黃                 |
| 0965****49          |
| 6500                |
| 更新收款帳戶              |
| 交易成功                |
|                     |
| 回查詢頁                |
|                     |

註銷綁定手機轉帳門號作業

一、點選 1.轉帳服務→2.手機門號轉帳→3.功能設定→4.註銷

附件一手機門號轉帳服務註冊操作手冊

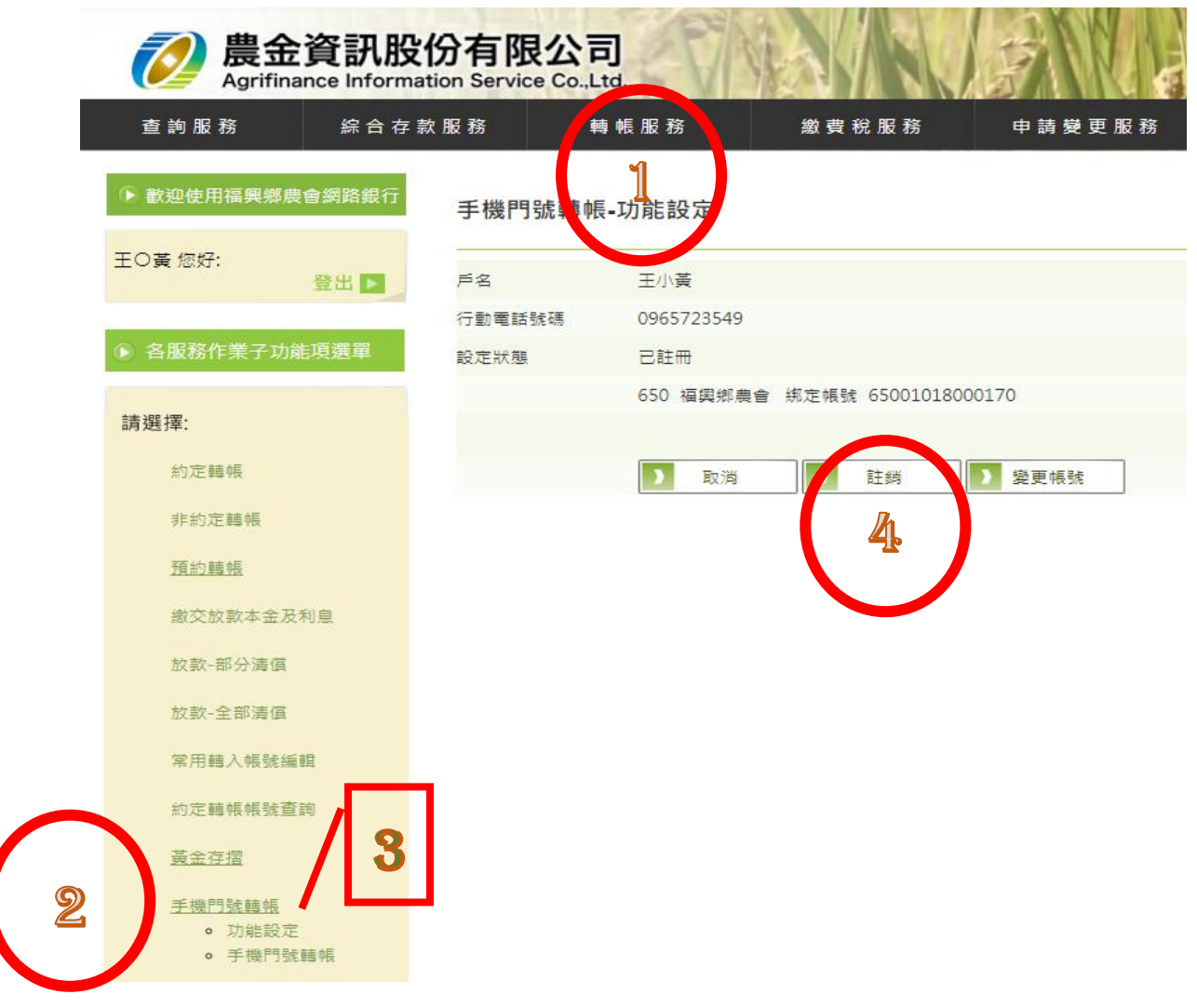

二、系統會要求執行安控機制驗證(同註冊之 4.1 或 4.2)

| 手機門 | 號轉帳-功 | 能設定 |
|-----|-------|-----|
|     |       |     |

| 戶名      | 王小黃                                     |  |
|---------|-----------------------------------------|--|
| 行動電話號碼  | 096                                     |  |
| 註銷綁定帳號  | 650000000000000000000000000000000000000 |  |
| 請選擇安控機制 | ● 晶片金融卡 ○ 簡訊密碼                          |  |
| 請選擇讀卡機  | Generic Smart Card Reader Interface 0   |  |
| 驗證碼     | 236 乙 重新產生驗證碼                           |  |
|         |                                         |  |
|         | 取消 確定                                   |  |

三、輸入金融卡密碼驗證

## 手機門號轉帳-功能設定

| 戶名     | 王小黃                   |  |
|--------|-----------------------|--|
| 行動電話號碼 | 0965                  |  |
| 綁定帳號   | 650 <b>000000</b> 070 |  |
| 交易驗證碼  | 236ZD                 |  |
| 金融卡密碼  |                       |  |
|        | ▶ 取消 送出               |  |

## 四、驗證碼正碓時,會顯示交易結果:交易成功

## 手機門號轉帳-功能設定

| 交易日期   | 2021/07/14 15:23:48 |
|--------|---------------------|
| 戶名     | 王〇黃                 |
| 行動電話號碼 | 0965****49          |
| 申請人帳號  | 650                 |
| 綁定記號   | 本行主動取消綁定            |
| 交易結果   | 交易成功                |
|        |                     |
|        | 回查詢頁                |

### 轉帳作業

## - 、輸入轉帳資料,並選取安控驗證機制

#### 非約定轉帳-手機門號轉帳

| 轉出帳號       | 6500 <b>2</b> 01 V                    |
|------------|---------------------------------------|
| 手機門號       | 0965                                  |
| 轉帳金額       | 100                                   |
| 受款人 E-mail |                                       |
| 備註/交易備記    |                                       |
| 請選擇安控機制    | ● 晶片金融卡 ○ 簡訊密碼                        |
| 請選擇讀卡機     | Generic Smart Card Reader Interface 0 |
| 驗證碼        | NJ P94 重新產生驗證碼                        |
|            |                                       |
| 1 取消       | 前原                                    |

二、系統帶出該手機所綁定之帳號之戶名,確無誤後再輸入金融卡密 碼驗證(以金融卡驗證)

非約定轉帳-手機門號轉帳

| 轉出帳號       | 650 <b>0 0000000000000000000000000000000000</b> |
|------------|-------------------------------------------------|
| 手機門號       | 0965                                            |
| <          | 收款人:王O黃・轉入行庫:650福興鄉農會                           |
| 轉帳金額       | 10000                                           |
| 受款人 E-mail |                                                 |
| 備註/交易備記    |                                                 |
| 金融卡密碼      |                                                 |

三、系統帶出交易明細及其結果

非約定轉帳-手機門號轉帳

| <b>六旦皮</b> 睫 | 7115                |
|--------------|---------------------|
| ~~~~~~       | 7110                |
| 交易時間         | 2021/07/14 16:18:37 |
| 轉出帳號         | 650                 |
| 手機門號         | 650-0965            |
| 備註/交易備記      |                     |
| 轉帳金額         | 10,000.00           |
| 手續費          | 0.00                |
| 受款人E-mail    |                     |
| 可用餘額         | 1,321,043.00        |
|              | 交易完成                |
| - 腰藏         |                     |

● 其他重要說明

客戶欲變更手機門號時,需先取消手機門號轉帳之功能,方得變更,櫃員執行 F5000 時,系統會檢核後並提醒(如下圖所示)

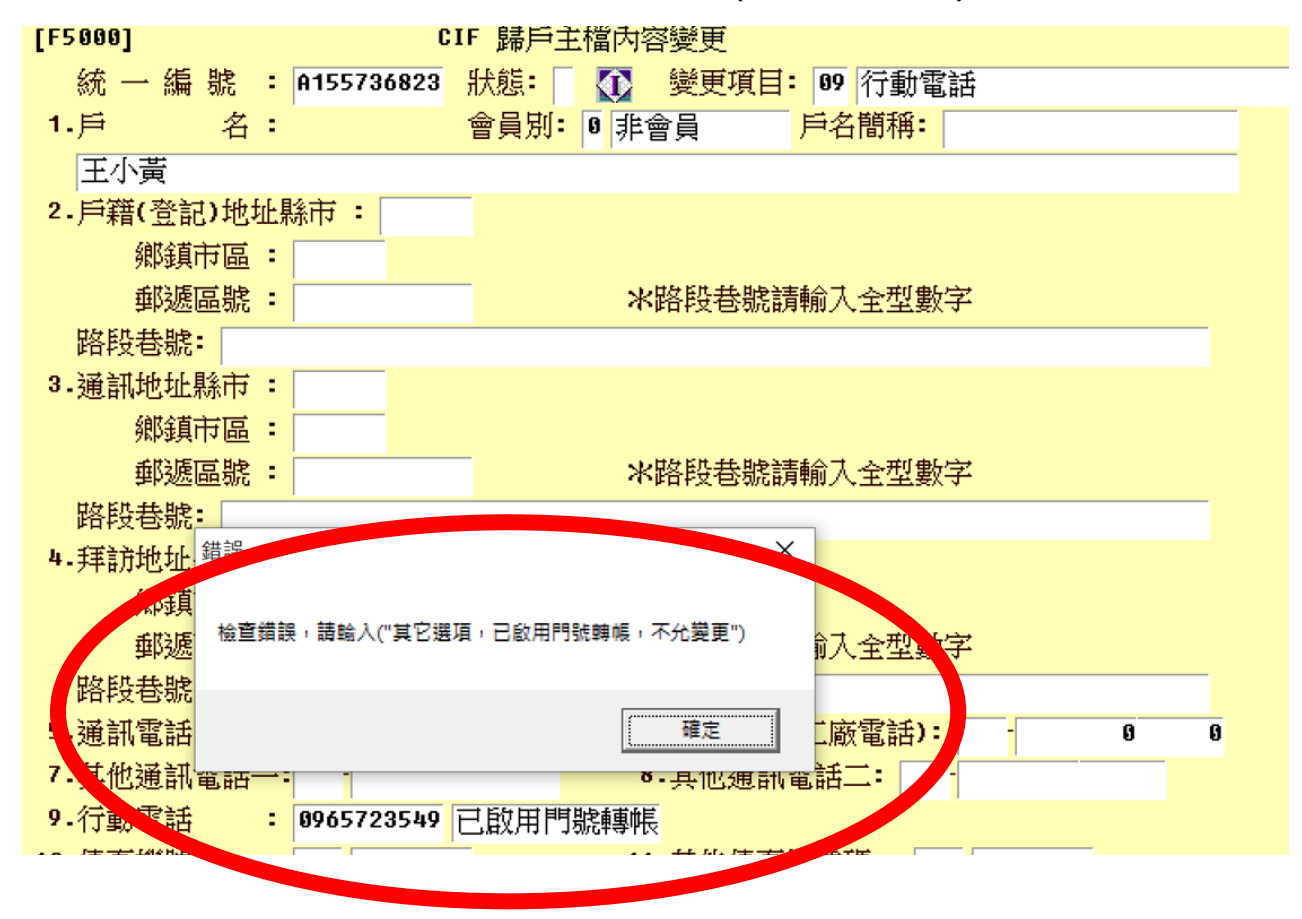